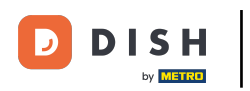

### Paiements inattendus (Tablet)

# Ouvrez le menu.

|      | DISH POS | Démo vidéo HD Français | POSTES | COMMANDES EN COURS | ¢ |
|------|----------|------------------------|--------|--------------------|---|
| Rest | aurant   |                        | Terres | Online             |   |
|      |          | ©∞ 🖻 4                 |        |                    |   |
|      |          |                        |        |                    |   |
|      |          |                        |        |                    |   |
|      |          |                        |        |                    |   |
|      |          |                        |        |                    |   |
|      |          |                        |        |                    |   |
|      |          |                        |        |                    |   |
|      |          |                        |        |                    |   |
|      |          |                        |        |                    |   |
|      |          |                        |        |                    |   |
|      |          |                        |        |                    |   |
|      |          |                        |        |                    |   |
|      |          |                        |        |                    |   |
|      |          |                        |        |                    |   |
|      |          |                        |        |                    |   |

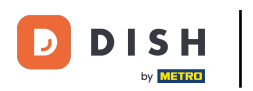

#### Cliquez sur Paiements inattendus.

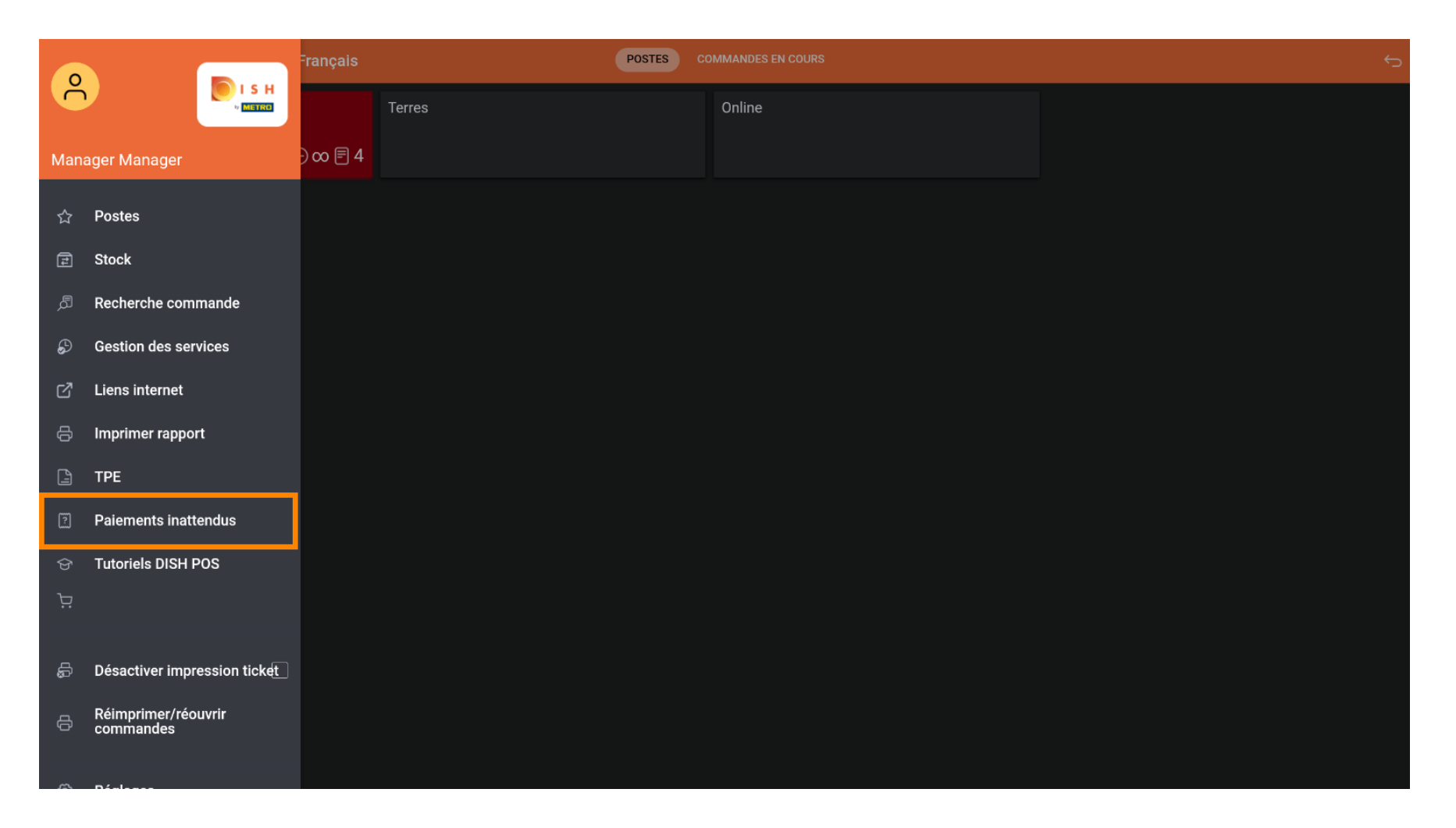

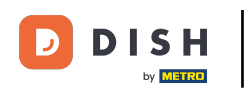

### • Appuyez sur la date de début pour la sélectionner.

| ≡ DISHPOS Aucun paiement trouvé         |                  | ¢     |
|-----------------------------------------|------------------|-------|
|                                         | Temps de début : |       |
|                                         | mar 6, 2023      | 07:00 |
|                                         | Temps de fin :   |       |
|                                         | mar 6, 2023      | 14:32 |
|                                         | EFFACER          |       |
|                                         |                  |       |
|                                         |                  |       |
|                                         |                  |       |
| AUCUN PAIEMENT TROUVÉ AVEC CES CRITÈRES |                  |       |
|                                         |                  |       |
|                                         |                  |       |
|                                         |                  |       |
|                                         |                  |       |
|                                         |                  |       |
|                                         |                  |       |
|                                         |                  |       |
|                                         |                  |       |
|                                         |                  |       |

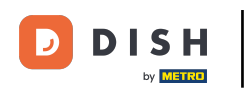

#### Paiements inattendus (Tablet)

# Sélectionnez la date de début.

| ≡ DISH POS Aucun paiement trouvé |                                         |  |      |         |          |          |     |        |    |       |
|----------------------------------|-----------------------------------------|--|------|---------|----------|----------|-----|--------|----|-------|
|                                  |                                         |  | Temp | os de d | lébut :  |          |     |        |    |       |
|                                  |                                         |  |      |         | mar 6, 2 | 23       |     |        | _  | 07:00 |
|                                  |                                         |  | •    |         | п        | aart 202 | 3   |        | Þ  |       |
|                                  |                                         |  | zo   | DN M    | AA DIN   | WOE      | DON | VRI ZA | АТ | 14:32 |
|                                  |                                         |  | 2    | 6 2     | 27 28    | 1        | 2   | 3 4    | :  |       |
|                                  |                                         |  | ę    | 5       | 6 7      | 8        | 9   | 10 1   | 1  |       |
|                                  |                                         |  | 1    | 2 1     | 3 14     | 15       | 16  | 17 1   | 8  |       |
|                                  |                                         |  | 1    | 9 2     | 20 21    | 22       | 23  | 24 2   | 5  |       |
|                                  |                                         |  | 2    | 6 2     | 28       | 29       | 30  | 31     |    |       |
|                                  | AUCUN PAIEMENT TROUVÉ AVEC CES CRITÈRES |  |      |         |          |          |     |        |    |       |
|                                  |                                         |  |      |         |          |          |     |        |    |       |
|                                  |                                         |  |      |         |          |          |     |        |    |       |
|                                  |                                         |  |      |         |          |          |     |        |    |       |
|                                  |                                         |  |      |         |          |          |     |        |    |       |
|                                  |                                         |  |      |         |          |          |     |        |    |       |
|                                  |                                         |  |      |         |          |          |     |        |    |       |
|                                  |                                         |  |      |         |          |          |     |        |    |       |
|                                  |                                         |  |      |         |          |          |     |        |    |       |
|                                  |                                         |  |      |         |          |          |     |        |    |       |

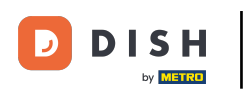

# • Appuyez sur la date de fin pour la sélectionner.

| ≡ DISHPOS Aucun paiement trouvé         |                  | ¢     |
|-----------------------------------------|------------------|-------|
|                                         | Temps de début : |       |
|                                         | mar 1, 2023      | 07:00 |
|                                         | Temps de fin :   |       |
|                                         | mar 6, 2023      | 14:32 |
|                                         | EFFACER          |       |
|                                         |                  |       |
|                                         |                  |       |
|                                         |                  |       |
|                                         |                  |       |
| AUCUN PAIEMENT TROUVÉ AVEC CES CRITÈRES |                  |       |
|                                         |                  |       |
|                                         |                  |       |
|                                         |                  |       |
|                                         |                  |       |
|                                         |                  |       |
|                                         |                  |       |
|                                         |                  |       |
|                                         |                  |       |
|                                         |                  |       |

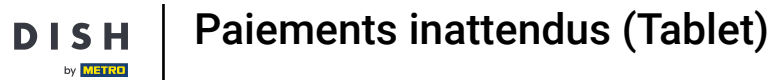

# Sélectionnez la date de fin.

D

|                                         |       | mar 1, 2023<br>ps de fin : |     |             | mar 1, 2023  |            |  |            | 07:0 |
|-----------------------------------------|-------|----------------------------|-----|-------------|--------------|------------|--|------------|------|
|                                         | Temps |                            |     |             | nps de fin : |            |  |            |      |
|                                         |       | mar 6, 2023                |     | mar 6, 2023 |              |            |  |            |      |
|                                         |       |                            |     | < n         |              | maart 2023 |  | maart 2023 |      |
|                                         | ZON   | MAA                        | DIN | WOE DO      | N VR         | ZAT        |  |            |      |
|                                         | 26    | 27                         | 28  | 1 2         | 3            | 4          |  |            |      |
|                                         | 5     | 6                          | 7   | 8 9         | 10           | 11         |  |            |      |
|                                         | 12    | 13                         | 14  | 15 10       | 17           | 18         |  |            |      |
| AUCUN PAIEMENT TROUVÉ AVEC CES CRITÈRES | 19    | 20                         | 21  | 22 23       | 24           | 25         |  |            |      |
|                                         | 26    | 27                         | 28  | 29 30       | 31           |            |  |            |      |
|                                         |       |                            |     |             |              |            |  |            |      |
|                                         |       |                            |     |             |              |            |  |            |      |
|                                         |       |                            |     |             |              |            |  |            |      |
|                                         |       |                            |     |             |              |            |  |            |      |
|                                         |       |                            |     |             |              |            |  |            |      |
|                                         |       |                            |     |             |              |            |  |            |      |
|                                         |       |                            |     |             |              |            |  |            |      |

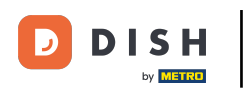

S'il y a des paiements en ligne que le système ne peut pas lier à une commande, ils seront affichés là.

| ≡ ріян Pos Aucun paiement trouvé        |                  | ÷     |
|-----------------------------------------|------------------|-------|
|                                         | Temps de début : |       |
|                                         | mar 1, 2023      | 07:00 |
|                                         | Temps de fin :   |       |
|                                         | mar 6, 2023      | 14:32 |
|                                         | EFFACER          |       |
|                                         |                  |       |
|                                         |                  |       |
|                                         |                  |       |
| AUCUN PAIEMENT TROUVÉ AVEC CES CRITÈRES |                  |       |
|                                         |                  |       |
|                                         |                  |       |
|                                         |                  |       |
|                                         |                  |       |
|                                         |                  |       |
|                                         |                  |       |
|                                         |                  |       |
|                                         |                  |       |

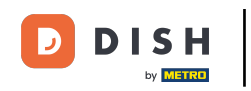

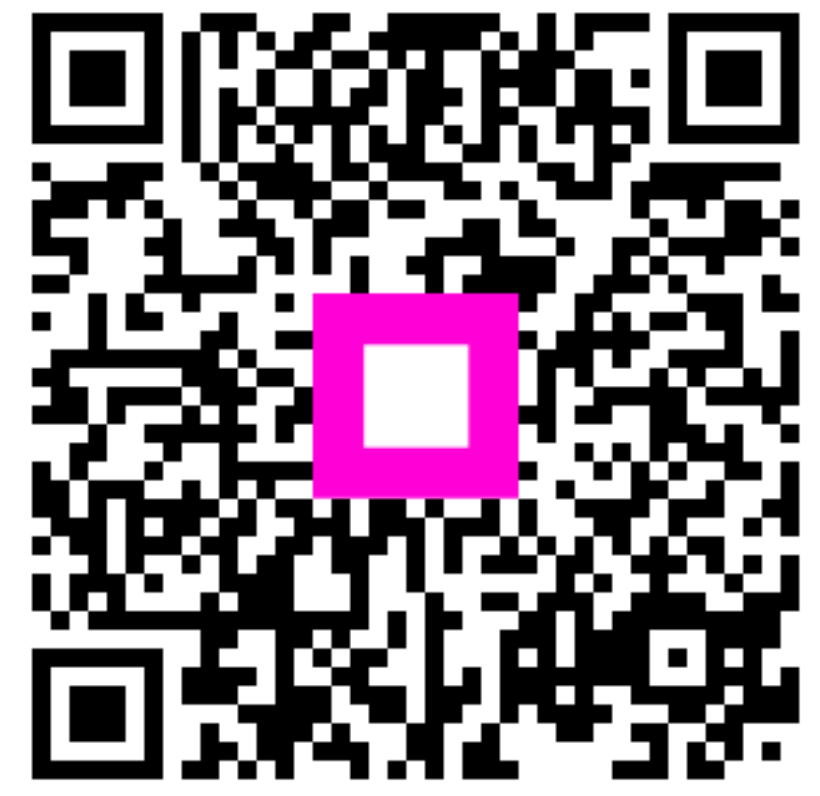

Scannez pour accéder au lecteur interactif